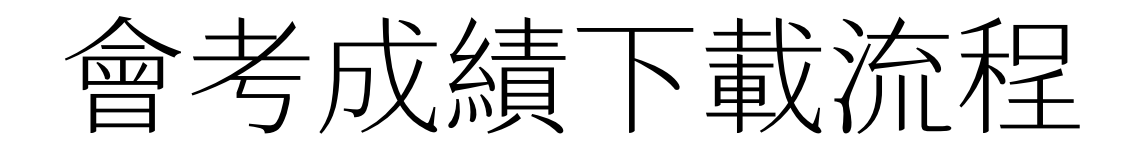

步驟1 輸入使用者名稱:學號 密碼: 身行證字號

| 登入     |       |
|--------|-------|
| 使用者名稱: | 學號 *  |
| 密碼:    | 身行證字號 |
|        | 登入    |

步驟2 點選成績下載處(會出現名字)

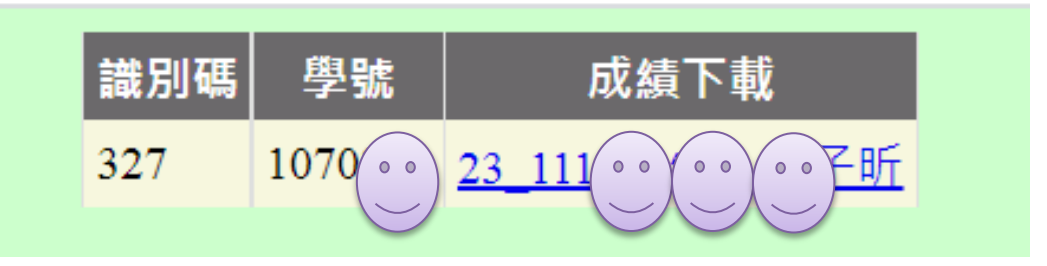

## 步驟3密碼即為身行證字號

| 」<br>請輸入密碼       |    |
|------------------|----|
| 此文件受到密碼保護,請輸入密碼。 |    |
| 身行證字號            |    |
|                  |    |
|                  | 提交 |
|                  |    |
|                  |    |

步驟4出現會考成績通知單,右上方點選列印或下載

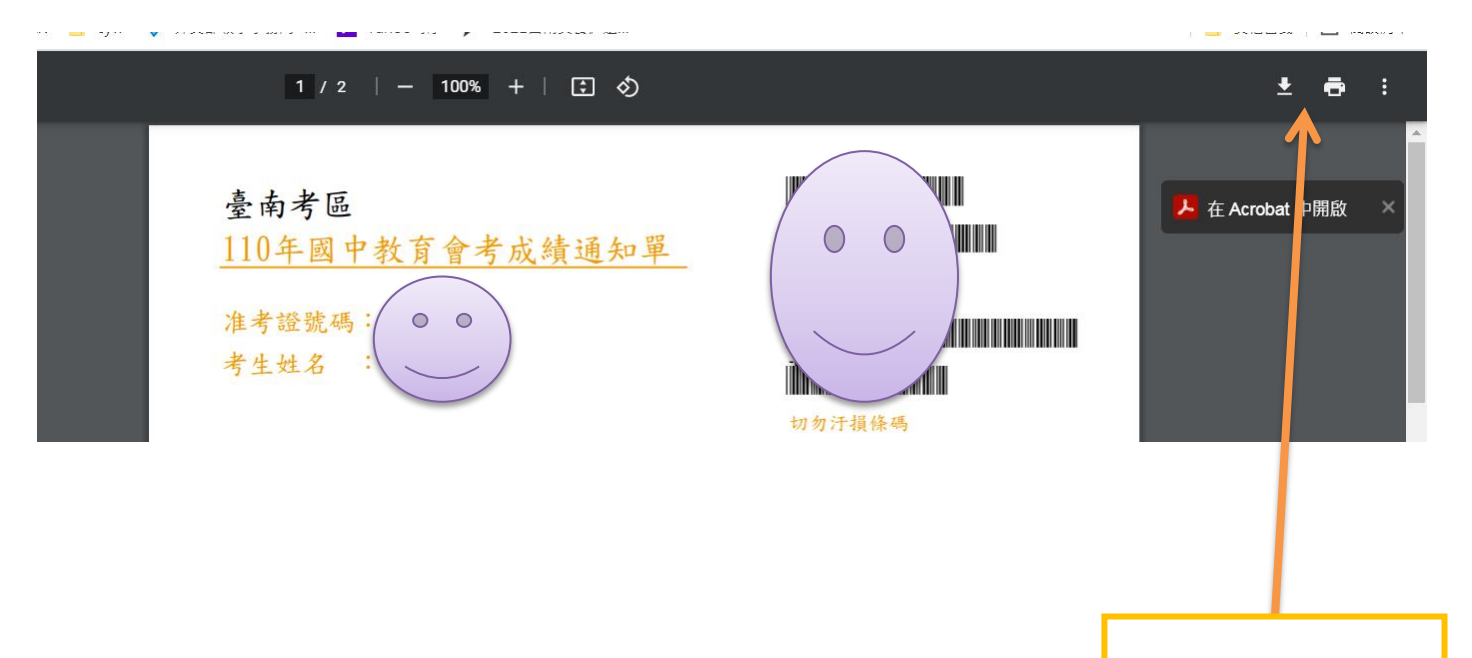

列印或下載